# Lib.Pro Lite

インストールマニュアル

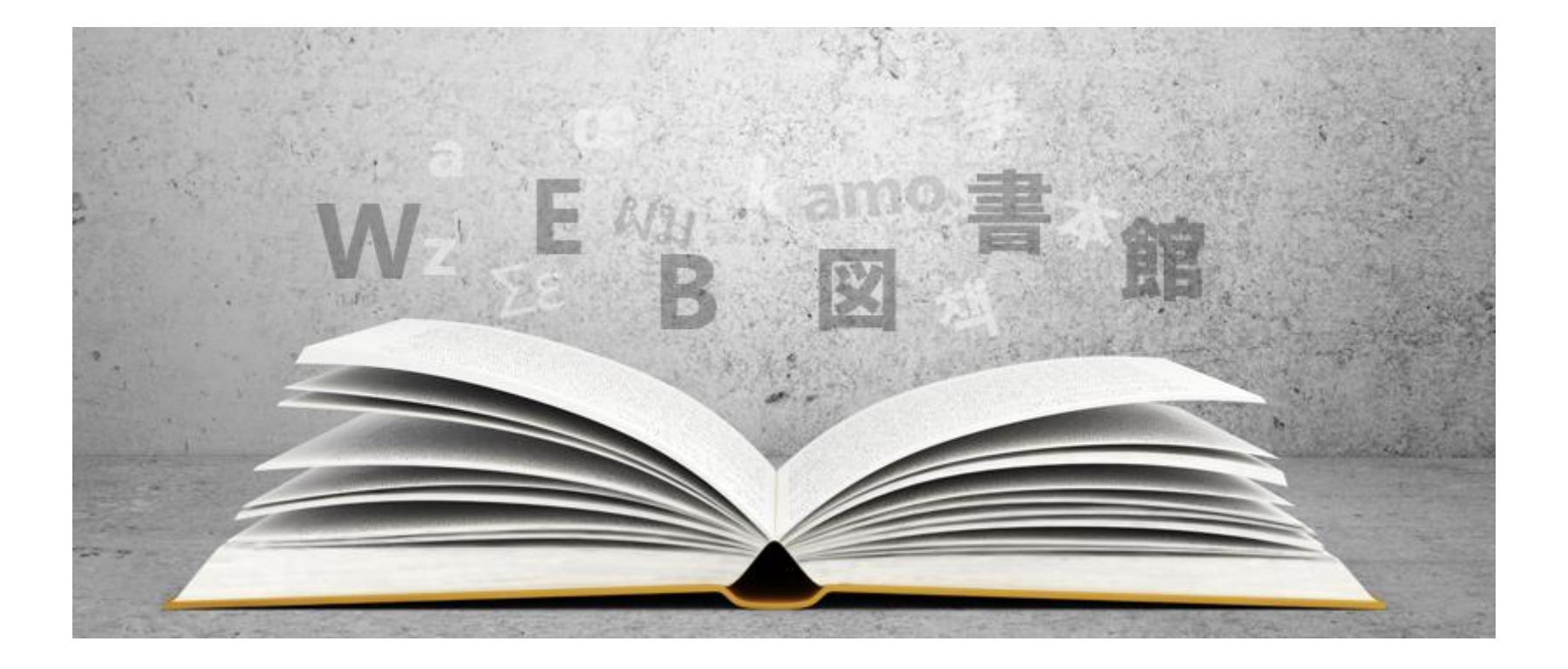

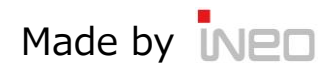

# 1. サーバ設定

| OS                                                                                                | WEB Server                                           | РНР         | DB                                                                               |
|---------------------------------------------------------------------------------------------------|------------------------------------------------------|-------------|----------------------------------------------------------------------------------|
| ■Linux<br>Red Hat Enterprise<br>Linux 5以上<br>CentOS 5以上<br>■Windows<br>Server (XAMPP 5.5.x以<br>上) | Apache2.2系<br>※mod_rewriteを使用<br>可能<br>※.htaccessを有効 | PHP 5.1~5.6 | MySQL 4~5<br>※ 必須情報<br>1. DBホスト名<br>(サーバ名)<br>2. DBアカウント<br>3. DBパスワード<br>4. DB名 |

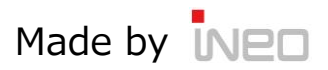

### 1-1. サーバ設定 – Windows Server

| 対応OSバージョン | Windows Server 2008<br>Windows Server 2008 R2                        |
|-----------|----------------------------------------------------------------------|
| 対応USハーション | Windows Server 2012<br>Windows Server 2012 R2<br>Windows Server 2016 |

1 – 2. Windows Server IIS + PHPインストール

参考サイト: http://symfoware.blog68.fc2.com/blog-entry-1077.html

1-3. Windows Server MySQL インストール

参考サイト: http://symfoware.blog68.fc2.com/blog-entry-1078.html

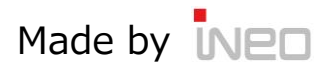

### 1-4. サーバ設定 – Linux Server (レンタルサーバ / 自社サーバ)

| 対応OSバージョン | Red Hat Enterprise Linux 5以上<br>CentOS 5以上 |
|-----------|--------------------------------------------|
|-----------|--------------------------------------------|

### 1-5. レンタル Linux Server

<u>http://www.sakura.ne.jp/</u>: さくらレンタルサーバ
<u>http://store.ntt.com/service/mail-web\_eco/tab1</u>: NTTコミュニケーションズ
<u>https://lolipop.jp/</u>: ロリポップ
<u>https://www.onamae-server.com/sd/?btn\_id=server\_top\_1\_sd\_</u>: お名前.com

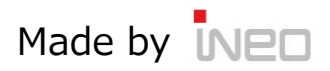

### 2. FTP Upload : 設置ファイルのアップロード

### 無料FTPダウンロード

#### ■ FFFTP

- → <u>http://forest.watch.impress.co.jp/library/software/ffftp/</u>
- FileZilla
- $\rightarrow$  <u>https://filezilla-project.org/</u>
- WinSCP

→ <u>http://forest.watch.impress.co.jp/library/software/winscp/</u>

| 🍿 riken (*) 警告: 暗号化されていません - FFFTP                                                                                                    | -                                                                                                    | X E                                                                                                    | ezilla 🔷 💶 🗙                                                                                                    |
|----------------------------------------------------------------------------------------------------|----------------------------------------------------------------------------------------------------|----------------------------------------------------------------------------------------------------|----------------------------------------------------------------------------------------------------|
| 接続(F) コマンド(C) ブックマーク(B) 表示(V) ツール(T) オプション                                                                                                    | ) ヘルプ(H)                                                                                                    | Eile Edit Iransfer Server Help                                                                                                    |                                                                                                    |
| 🗰 🗶 🕷 📥 🔶 🗙 🖓 🛐 🗿 🕒 😪 F                                                                                                    | . J.:   5   8   S∛ F.:. J.:   5   8 ∰ 11 (5   11 ∰ 11                                                                                                    |                                                                                                    |                                                                                                    |
| Ra ⊯ D:¥Program Files (x66)¥ffttd                                                                                                    |                                                                                                    | Lost: Username: Password: P                                                                                                    | ert: Quickconnect                                                                                                    |
| ▲ ● ■##Propert Elise XX80/Enité       名前     日付     サイズ 種類       ● puninst.exe     2016/03/26 13:55     702,976 exe       ● FFFTRCHM     2016/03/26 13:55     702,976 exe       ● FFFTRENt     2016/03/26 13:52     15,522 txt       ● FFFTRENt     2016/03/26 13:52     15,522 txt       ● FFFTRENt     2016/03/26 13:52     61,482 txt       □ FFFTRENt     2016/03/26 13:52     61,482 txt       □ biseoytxt     2016/03/26 20:01     1,206,272 dll | <ul> <li>▲</li> <li>▲</li> <li>第</li> <li>目付</li> <li>サイズ</li> <li>10</li> <li>2015/08/28 23:06</li> <li>○IIA</li> <li>2011/06/24 16:06</li> <li>○IRA</li> <li>○IIA</li> <li>○III</li></ul> | Command: Intel<br>Response: 200 Switching to Binary mode.<br>Command: 200 Switching to Binary mode.<br>Command: 200 Switching to Binary mode.<br>Command: P200 Intering Baselwerk Mode (204.152.19.15.91.119)<br>Command: EETR Intel.co.262.61arbit2<br>Response: 150 Opening BINARY mode data connection for Intel.2.6.22.6.2<br>Local site: [/home/codesquid/ | taribz2 (45109498 bytes).                                                                                                    |
| Microsoft VC90LK1.m.         2011/09/2011:28         381         max           msvcr90.dll         2014/02/24 20:53         655,872         dll           jssl.pem         2016/01/23 18:55         252,421         per           jssleay32.dll         2016/03/05 20:02         273,920         dll                                                                                                    |                                                                                                    | <ul> <li>● (2) (2) (2) (2) (2) (2) (2) (2) (2) (2)</li></ul>                                                                                                    | ename Filesize Filetype Last modified   Permissiont                                                                                                    |
|                                                                                                    |                                                                                                    | Maildir Www .bash_history .bash_logout                                                                                                    | Imux-2.6.22.5.tar.bbz2         45110050         Brip2 File         Wed 22 Augrwwwr         C           Imux-2.6.22.5.tar.bbz2         451109498         Brip2 File         Sun 09 lu |
| >MLSD<br>150 Opening ASCII mode data connection for MLS<br>226 Transfer complete<br>ファイル一覧の取得は正常終了しました.(2988 B                                                                                                    | ites)                                                                                                    | セッション<br>「採用したセッション<br>環境<br>日<br>ディレクトリ<br>ユーザ名(山) パスワード(P)                                                                                                    | Size Priority Status<br>-2.6.22.6.tarbz2 45109498 Normal Transferring<br>1.7 KB(s)                                                                                                   |
| -カル 選択0個(0 Bytes) ローカル空 296.78G Bytes                                                                                                    | 転送待                                                                                                    | おご様() フロトコル ファイルプロトコルKEFTE                                                                                                    | Queue: 45 MB .                                                                                                    |
|                                                                                                    | 0 B of 1,518 B in 0 of 9                                                                                                    |                                                                                                    |                                                                                                    |
|                                                                                                    |                                                                                                    |                                                                                                    | Made by IN                                                                                                    |

Made by INED

### 2-1. FTP Upload : アップロード方法 / パス

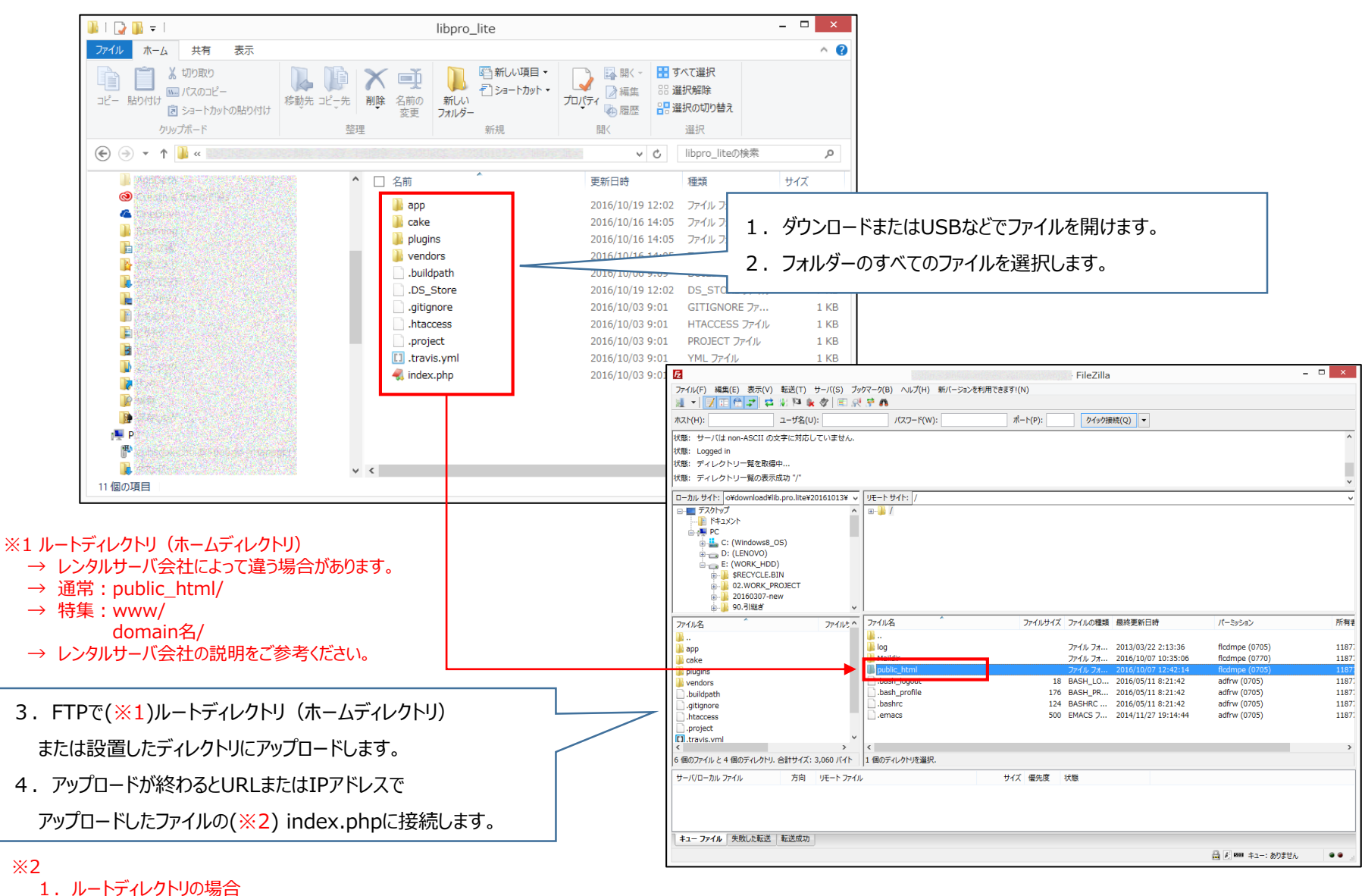

- → <u>http://あなあのURL/index.php</u>
- 2. ルートディレクトリの他のディレクトリ
  - → http://あなあのURL/他のディレクトリ/index.php

### 3. サーバ環境チェック

| 🙀 スマート図書館                    | ×                                               |                |                        | ×       |
|------------------------------|-------------------------------------------------|----------------|------------------------|---------|
| $\epsilon \rightarrow c$ (1) |                                                 |                |                        | ☆ m 🗾 : |
|                              | INEO スマート図書                                     | 書館・            | インストール                 |         |
|                              | PHPのバージョン(5.1~5.6がサポート対象)                       | -              | 問題ありません : バージョン 5.6.24 |         |
|                              | app/configの書き込み権限                               | -              | 問題ありません                |         |
|                              | app/filesの書き込み権限                                | -              | 問題ありません                |         |
|                              | app/pluginsの書き込み権限                              | 1              | 問題ありません                |         |
|                              | app/plugins/tmpの書き込み権限                          | -              | 問題ありません                |         |
|                              | app/tmpの書き込み権限                                  | -              | 問題ありません                |         |
|                              | app/tmp/cacheの書ぎ込み権限                            | -              | 問題ありません                |         |
|                              | app/tmp/cache/modelsの書き込み権限                     | -              | 問題ありません                |         |
|                              | app/tmp/cache/persistentの書き込み権限                 | -              | 問題ありません                |         |
| <u>د</u>                     | <b>び</b> インストール開始<br>Copyrights © 2016 I-NEO Co | .,Ltd. All Rig | ihts Reserved.         |         |

- ※ 赤い枠のようにすべてが「問題ありません」の結果が出たら Gインストール開始 ボタンをクリックしてインストールを開始します。
- ※ 赤い枠に【X 書き込み権限がありません】と表示されると該当ディレクトリの権限(パーミッション)を「755」に変更して 現在ページを再読み込みしてください。

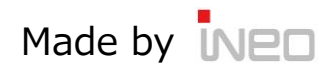

Lib.Pro Lite インストールマニュアル

| 4. | デ | ータベ・ | -ス情報登録 |
|----|---|------|--------|
|----|---|------|--------|

| - → G (0 |        |                                                    | T 🎗 m 📐 |
|----------|--------|----------------------------------------------------|---------|
|          | INEO   | スマート図書館インストール                                      |         |
|          |        |                                                    |         |
|          |        |                                                    |         |
|          | ホスト名*  | 同一サーバ内にデータベースがある場合は「localhost」と入力してください            |         |
|          | ユーザ名*  | データベースのユーザ名を入力してください                               |         |
|          | パスワード* | データベースのパスワードを入力してください                              |         |
|          | DB名*   | 使用するデータベース名を入力してください                               |         |
|          |        |                                                    |         |
|          | DB技統する |                                                    |         |
|          |        | pyrigins © 2016 FNEO CO.,Ltu. Ali Rights Reserveu. |         |
|          |        |                                                    |         |
|          |        |                                                    |         |
|          |        |                                                    |         |

※ 事前に用意したデータベース情報の入力画面です。データベースはMySQLのみになります。

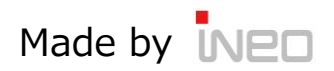

### 5. 初期データ作成

| <ul> <li></li></ul> |                                                                                            | ÷ -   |   | × |
|---------------------|--------------------------------------------------------------------------------------------|-------|---|---|
|                     |                                                                                            | ¶ ☆ m | ٨ | : |
|                     | INEO スマート図書館インストール                                                                         |       |   |   |
|                     | クリックすると、テーブル・初期データを作成します。<br>クリック<br>Copyrights © 2016 I-NEO Co.,Ltd. All Rights Reserved. |       |   |   |
|                     |                                                                                            |       |   |   |
| 4                   |                                                                                            |       |   | • |

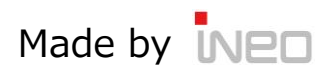

### 6. 管理者データ入力

| 👶 スマート図書館                    | ×      |            |                                            | <u> </u> | ×   |
|------------------------------|--------|------------|--------------------------------------------|----------|-----|
| $\epsilon$ $\rightarrow$ C ( |        |            |                                            | ☆ m 🔼    | :   |
|                              |        | INEO スマ    | マート図書館インストール                               |          |     |
|                              |        |            |                                            |          |     |
|                              | ユーザ名*  |            | 管理者のユーザ名を入力してください                          |          |     |
|                              | 管理者ID* |            | 管理者のIDを入力してください                            |          |     |
|                              | パスワード* |            | 管理者のバスワードを入力してください                         |          |     |
|                              | 登録     |            |                                            |          |     |
|                              |        | Copyrights | © 2016 i-NEO Co.,Ltd. All Rights Reserved. |          |     |
|                              |        |            |                                            |          |     |
|                              |        |            |                                            |          |     |
|                              |        |            |                                            |          |     |
|                              |        |            |                                            |          |     |
|                              |        |            |                                            |          |     |
| •                            |        |            |                                            |          | - · |

※ 管理者の情報入力画面です。「管理者ID」と「パスワード」は忘れないようにご注意してください。登録後、管理者ページからも 確認ができないのでご注意ください。

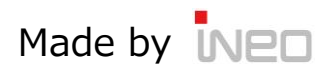

### 7. インストール完了

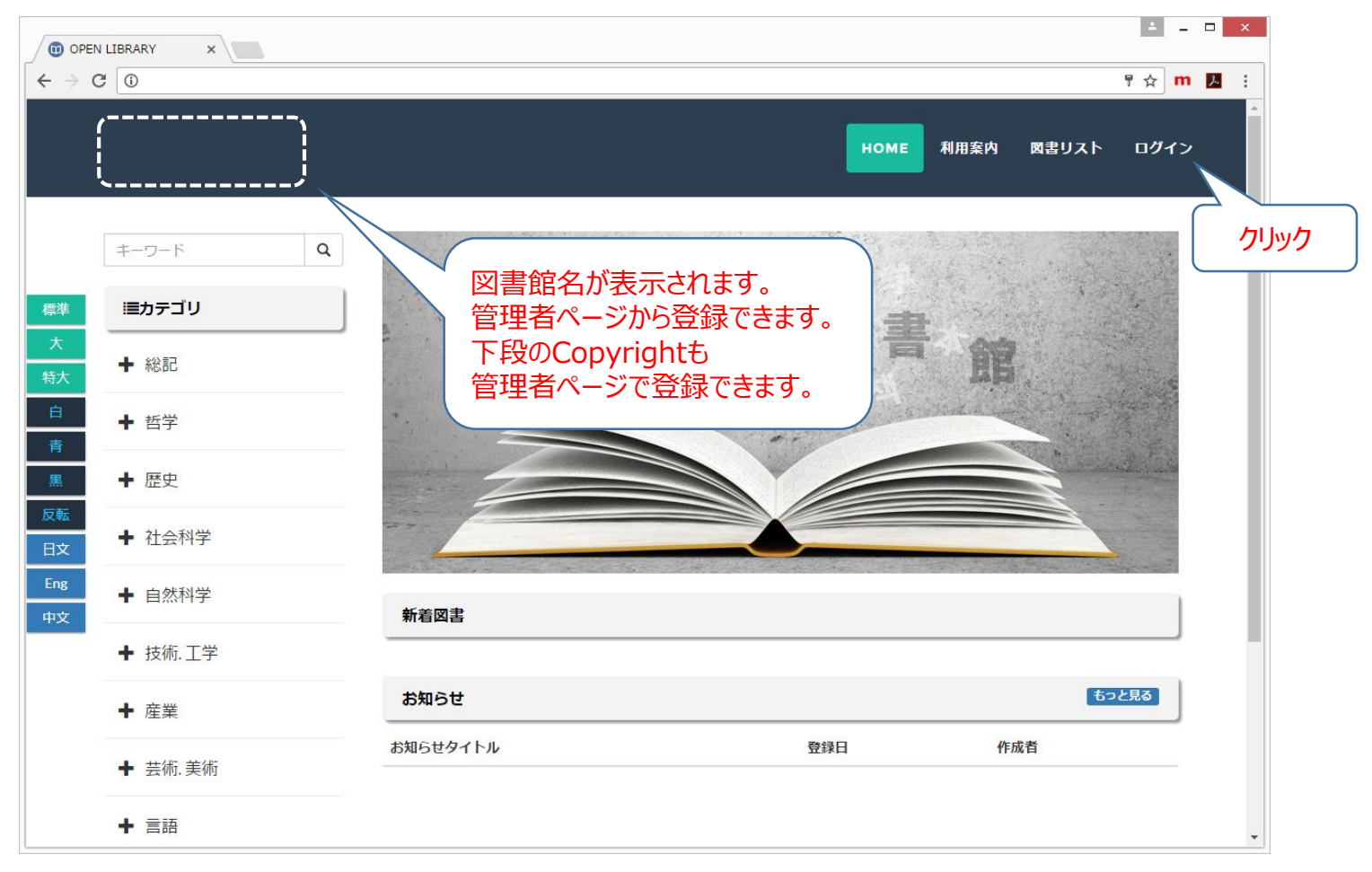

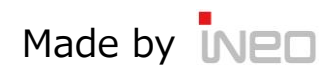

## 8. 管理者ログイン

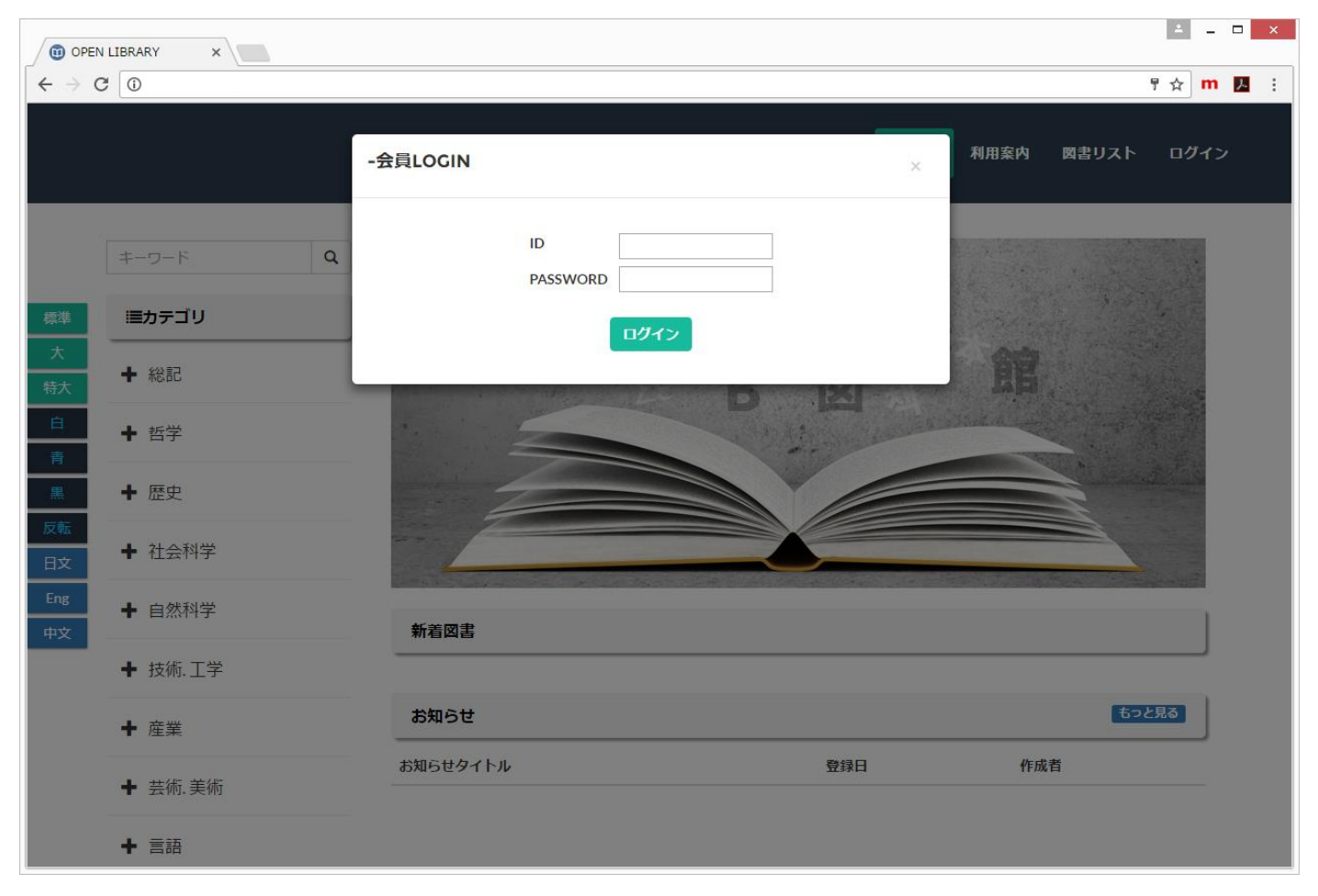

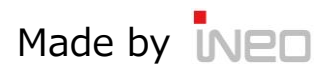

### 9. 管理者ページリンク

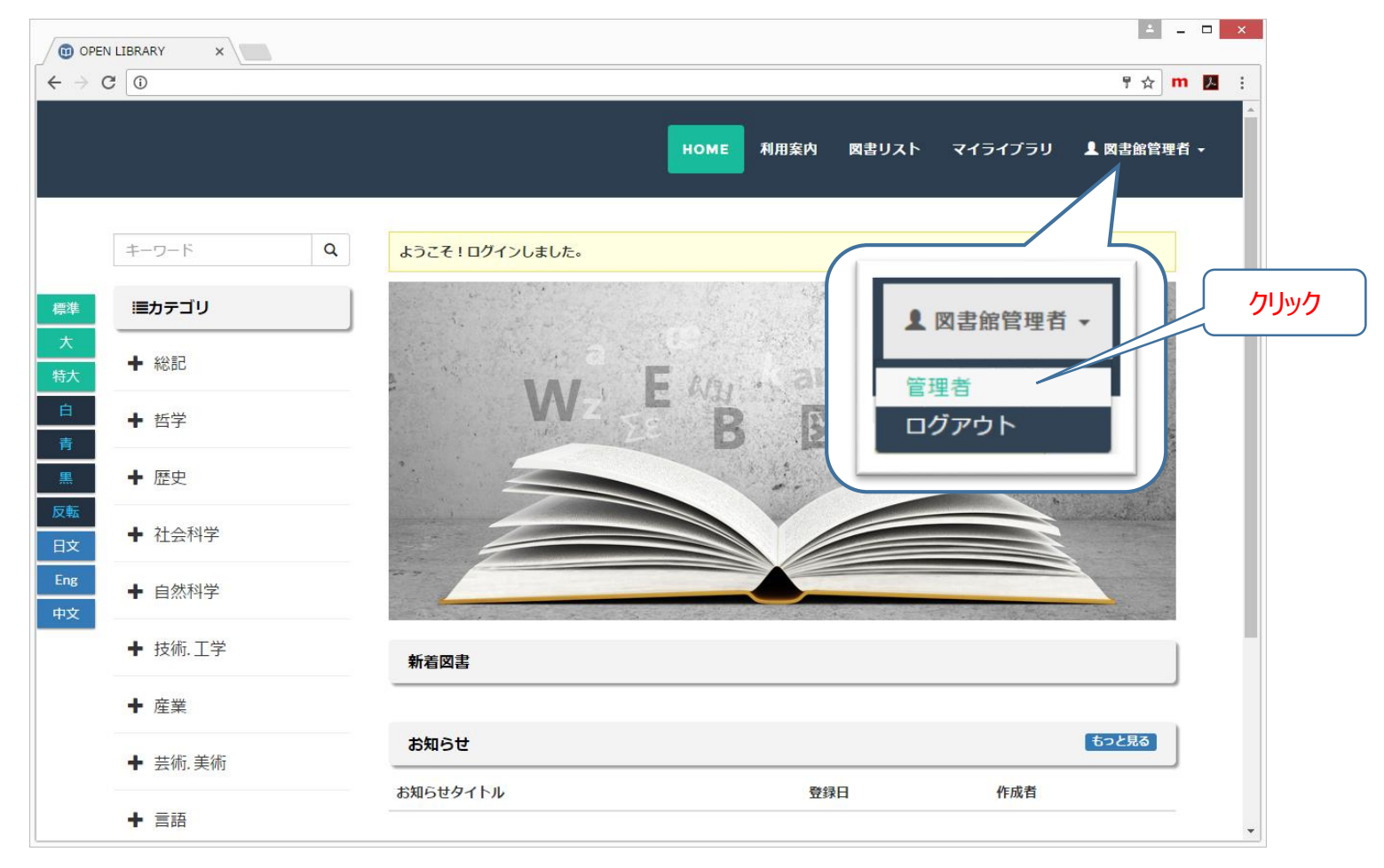

#### ※ 管理者ページへのメニューは管理者アカウントのみに表示されます。一般ユーザーは表示されません。

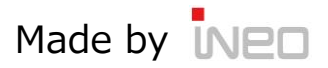

Contraction of the

# 10. 管理者ページ

| Dashboard Template fi 🗙             |                                    |       | -          |    | × |
|-------------------------------------|------------------------------------|-------|------------|----|---|
| $\leftrightarrow$ $\Rightarrow$ G 0 |                                    |       | 2 <b>m</b> | ۶  | ÷ |
| WEB図書館 管理者画面                        |                                    | 利用者画面 | ログア        | やト | Î |
| 管理メニュー                              | ADMIN HOME                         |       |            |    | l |
| 利用者管理                               |                                    |       |            |    | 1 |
| > 利用者リスト                            |                                    |       |            |    |   |
| > 利用者登録                             |                                    |       |            |    | 1 |
| > 利用者一括管理                           | [管理者情報]                            |       |            |    | 1 |
| コンテンツ管理(購入済み)                       |                                    |       |            |    | l |
| コンテンツ管理(自炊)                         | INEOからの「お知らせ」 リスト                  |       |            |    | 1 |
| カテゴリ管理                              | [2016-10-12]   i-NEO               |       |            |    |   |
| お知らせ管理                              | 4 【点検のお知らせ】コンテンツサーバの点検             |       |            |    |   |
| ログ管理                                | [2016-10-12]   i-NEO               |       |            |    |   |
| システム管理                              | 3 【無料提供コンテンツ】200冊が追加されました。         |       |            |    |   |
|                                     | 2 [2016-10-12]   i-NEO             |       |            |    |   |
| 制作会社iNEO情報                          | 【改善内容】一括登録が改善されました。                |       |            |    |   |
|                                     | 1 [2016-10-12]   i-NEO             |       |            |    |   |
|                                     | 【お知らせ】Lib.Pro Lite 設定完了おめでとうございます。 |       |            |    |   |
|                                     |                                    |       |            |    |   |

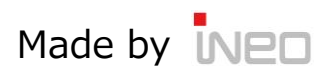